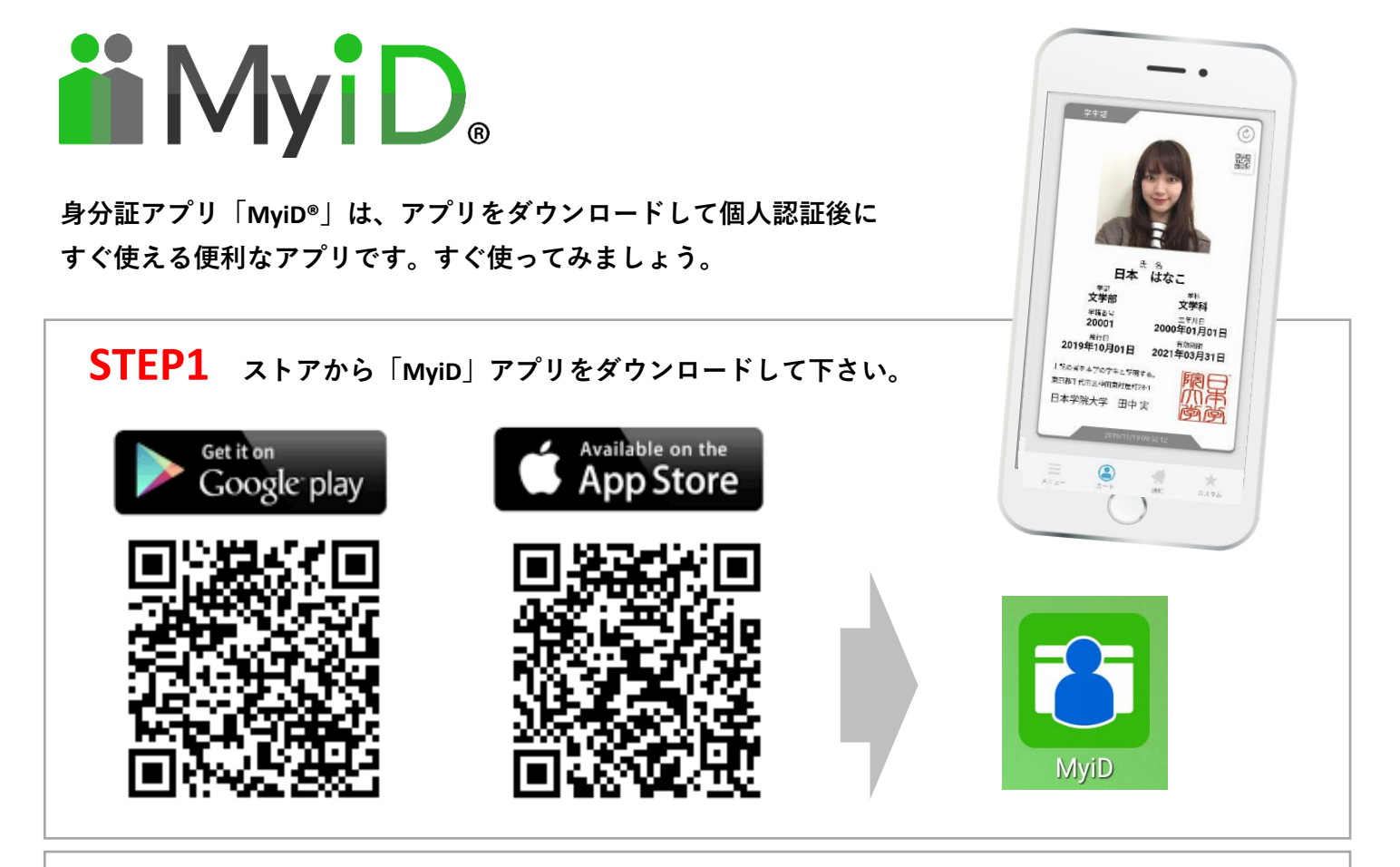

STEP2 身分証を「申請」後に「学校・企業名」「学籍・社員番号」を入力してください。

STEP3 携帯番号のSMS認証か、学校・企業から発行された認証コード入力で開始できます! 国 メッセージ・現在 > 0120-984-804 図証コード:68450をMyiDアプリ認証画。 -日本学院大学に中請した<mark>携芽電話番号</mark>を入力して 事前に認証コードが配布されている方は、認証コ ードを入力してください。 その日から使えます。 駆動にする 返信 09000000000 53712 、 逐証コードがわからない場合は、お問い合わせく ださい。 、 SMSが届かない場合は、以下の方法を試してくだ MSで認証コードを送信します。 リシー にご同意の 認証コードを再送 送信ボタンを押してください。 問い合わせ 問い合わせ 最初からやり直す 最初からやり直す 認証コードを学校・企業から発行されている場合は こちらから認証コードを入れて下さい。